Οδηγίες εγγραφής υποψηφίων μέσω του συστήματος ORFEAS

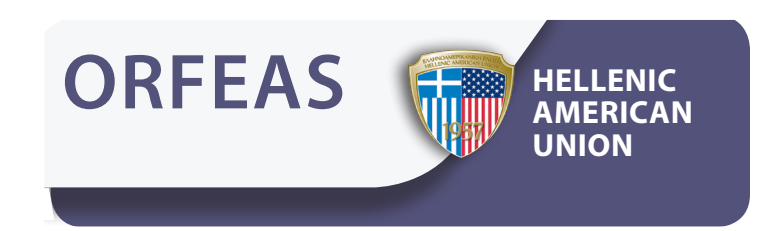

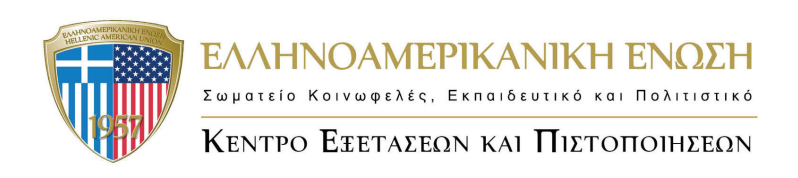

## Είσοδος στο σύστημα ORFEAS

Για την είσοδο στο σύστημα εγγραφών ORFEAS (orfeas.hau.gr), επιλέξτε τη χώρα, τον κωδικό περιοχής και εισάγετε τον κωδικό ΚΕΓ και τον κωδικό πρόσβασης.

Σε περίπτωση που έχετε ξεχάσει τον κωδικό πρόσβασης, επικοινωνήστε με το Κέντρο Εξετάσεων και Πιστοποιήσεων της Ελληνοαμερικανικής Ενωσης τηλεφωνικώς, στο 2103680000 (Αθήνα) και στο 2310557600 (Θεσσαλονίκη), ή με e-mail στο exams@hau.gr.

Συμπληρώνετε τα πεδία και επιλέγετε Enter. 1. Country/Χώρα 2. Area Code/ Κωδικός Περιοχής 3. School Code/ Κωδικός ΚΞΓ ORFEAS HELLENIC 4. Password/ Κωδικός Πρόσβασης Home Welcome Welcome to the ORFEAS Test Registration System Country Select Country - 🗸 Area Code v School Code Password Enter Welcome to the OREEAS Test R Country GREECE ATT V Area Code School Code 6962 Enter ast Name First Name 'Έξοδος | Βοήθεια English | Ελληνικά Αρχική Σελίδο Καλώς ήρθατε Last Name First Name Οι Πληροφορίες σας ελτία Όνομα: Εμφανίζεται η αρχική Κωδικός Περιοχής: ATT Κωδικός Φροντιστηρίου 6962 σελίδα με τα προσωπικά Διεύθυνση Address Email σας στοιχεία. Τηλέφωνα Φαξ ργήστε νέα Ομάδα Πρόχειρες Ομάδες Παρακαλούμε διαβάστε πριν δημιουργήσετε νέα Ομάδα: UIEU Ομάδες σε εκκρεμότητα Εγχειρίδιο χρήσης του Orfeas οι σε επεξεργασία UIEU Τύπος Εξέτασης: Επιβεβαιωμένοι Υποψήφιοι: UIEU -- παρακαλώ επιλέξτε -- 💌 ποψήφιοι με Ολοκληρωμένες διαδικά Εξέταση: παρακαλώ επιλέξτε -- 💌

# Εγγραφή υποψηφίων στις εξετάσεις

Στην αρχική σελίδα επιλέγετε από το «Δημιουργήστε μια νέα ομάδα» την εξέταση για την οποία θα κάνετε την εγγραφή των μαθητών σας και πατάτε «Δημιουργία».

| Δημιουργήστε νέα Ομάδα                                                                                                |
|----------------------------------------------------------------------------------------------------|
| <ul> <li>Παρακαλούμε διαβάστε πριν δημιουργήσετε νέα</li> <li>Ομάδα:</li> <li>Εγχειρίδιο χρήσης του Orfeas</li> </ul> |
| Τύπος Εξέτασης:                                                                                                    |
| Πανεπιστήμιο του Michigan 💌                                                                                           |
| Εξέταση:                                                                                                    |
| ECPE NOVEMBER 2012                                                                                                    |
| Δημιουργία                                                                                                    |

Επιλέγετε το tab "Πρόχειρες Ομάδες" και έχετε πρόσβαση σε ένα νέο «Κωδικό Ομάδας» με το όνομα της εξέτασης που σας ενδιαφέρει

|                                           | Πρόχειρες Ομάδες                                  | Ομάδες σ                        | ε οκκρεμότητο Ε                               |                         | En En      | εβακιμένα Αποτελέσμοτα                                                        |
|-------------------------------------------|---------------------------------------------------|---------------------------------|-----------------------------------------------|-------------------------|------------|-------------------------------------------------------------------------------|
|                                           | -                                                 |                                 |                                               |                         |            |                                                                               |
| ίστα πρόχε                                | ειρων ομάδων                                      | /                               |                                               |                         |            |                                                                               |
| α να εισάγετε υποψη<br>α πατήστε στο Προβ | φίους σε νέα Ομάδα ή γι<br>Ιολή δίηλα στην εξέτασ | ια να δείτε το<br>η ή πατήστε η | υς υποψηφίους ήδη υπ<br>άνω στον τίτλο της εδ | ιάρχουσας Ομά<br>έτασης | ιδας, εντο | ίστε την Ομάδα (είτε με την Ταυτότητα Ομάδος, είτε με την ημερομηνία δημιουργ |
| Κωδικός Ουάδας                            | FEirnon                                           | Μαθοτές                         | Ημέρη δημιομογίας                             | FFirmaton               | Kiynan     | Δημιουργήθηκε Ομάδα: 70918                                                    |
| 68408                                     | ECCE DECEMBER 2012                                | 1                               | 3/10/2012                                     | 155.00                  | atto       |                                                                               |
| 68409                                     | ECPE NOVEMBER 2012                                | 1                               | 3/10/2012                                     | 175.00                  | UIIU       |                                                                               |
| 70918                                     | ECPE NOVEMBER 2012                                | 0                               | 16/11/2012                                    | 0.00                    | AIEM       |                                                                               |
|                                           |                                                   |                                 |                                               |                         |            |                                                                               |
|                                           |                                                   |                                 |                                               |                         |            |                                                                               |
|                                           |                                                   |                                 |                                               |                         |            |                                                                               |
|                                           |                                                   |                                 |                                               |                         |            |                                                                               |

Επιλέγετε την ομάδα που επιθυμείτε κάνοντας κλικ στο view δίπλα στο όνομα της ομάδας.

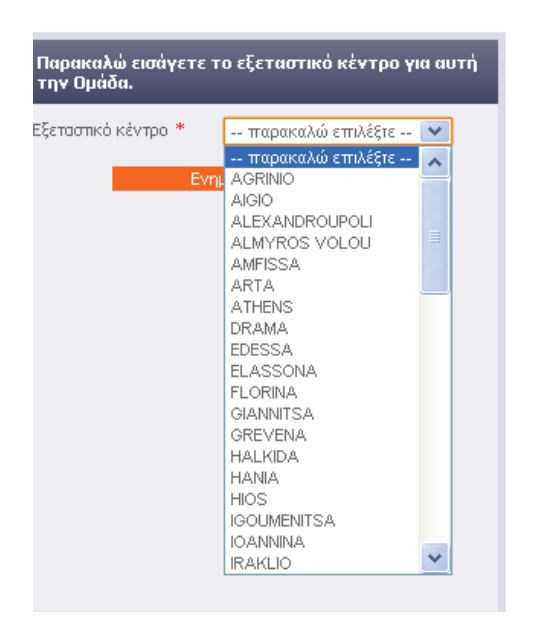

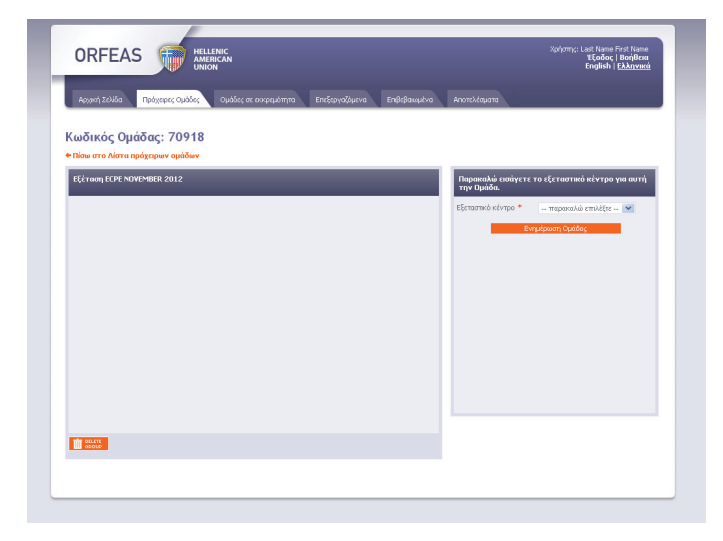

Από τη λίστα επιλογών που εμφανίζεται στο δεξί μέρος της οθόνης, επιλέγετε το εξεταστικό κέντρο.

Αφού ορίσετε το εξεταστικό κέντρο, επιλέγετε «Ενημέρωση Ομάδας».

Σε αυτό το σημείο, καταχωρείτε τα προσωπικά στοιχεία για κάθε υποψήφιο. Τα στοιχεία καταχωρούνται πάντα με Λατινικούς χαρακτήρες όπως ακριβώς αναγράφονται στα έγγραφα ταυτοπροσωπίας των υποψηφίων.

Αφού ολοκληρώσετε την καταχώρηση, επιλέγετε «Ενημερώστε τα στοιχεία του μαθητή».

| ORFEAS                                                                                                    |                                           |                                                                                                    | Χρήστης: Last Nar<br>Έξοδα<br>Englist                                                            | ie First Name<br>ις   Βοήθεια<br>  <u>Ελληνικά</u>                                |                                                       |                        |
|----------------------------------------------------------------------------------------------------|-------------------------------------------|----------------------------------------------------------------------------------------------------|--------------------------------------------------------------------------------------------------|-----------------------------------------------------------------------------------|-------------------------------------------------------|------------------------|
| Αρχακή Ζελίδα Πρόχειρες Ομόδες Ομάδες σε εκκρεμότητα Επ<br>Κωδικός Ομάδας: 70918<br>◆Πίσω στο Λίστα πρόχειρων ομάδων | κεξεργαζόμενα Επιβεβαιωμένα               | Αποτελέσματα                                                                                                    |                                                                                                  | -                                                                                 |                                                       |                        |
| <b>Εξέταση ΕΕΡΕ ΝΟΥΕΜΒΕΝ 2012</b><br>Αυτή η Ομάδα δεν έχα Μαθητές.                                                   |                                           | Παρακαλώ, συμπλη<br>Αττινικούς χαρακ<br>στην ταυτός χαρακ<br>στην ταυτός χαρακ<br>Ονομα 1<br>Όνομα 1<br>Όνομα Πατρός 1<br>Ημίνια Γέννησης<br>Φάλο Φ<br>Εξετασπικό κέντρο<br>Διεύθυνση * | ιρώστε το όνομα υποιμ<br>τήρες) όπως ακριβώς ει<br>ου.<br>η μμ εεεε<br>παρακαλώ επιλέ!<br>ATHENS | ηφίου (με<br>Αφανίζεται<br>Παρακειλώ, συμπλ<br>Λατινικούς χαρακ<br>στην ταυτότητά | ηρώστε το όνομα υποι<br>τήρες) όπως ακριβώς ε<br>του. | υηφίου (με<br>μφανίζετ |
|                                                                                                    |                                           | Ταχ. Κωδικός *<br>Τηλέφωνο<br>Email<br>Κινητό<br>Αναπηρία<br>Μητρική Γλώσσα *                                                                                                    | παρακαλώ επιλέί                                                                                  | Επίθετο *<br>Όνομα *<br>Όνομα Πατρός *<br>Ημ/νία Γέννησης *                       | LastName<br>FirstName<br>FatherName                   |                        |
|                                                                                                    | Μαθητές: <b>Ο</b>   Κόστος: € <b>0.00</b> | Ενημερά                                                                                                    | ιστε τα στοιχεία του μαθι                                                                        | Φύλο <b>*</b><br>Εξεταστικό κέντρο                                                | Άνδρας<br>ΑΤΗΕΝS                                      | <b>v</b>               |
|                                                                                                    |                                           |                                                                                                    |                                                                                                  | Διεύθυνση *                                                                       | Address                                               |                        |

Εάν θέλετε να προσθέσετε ή να αφαιρέσετε υποψήφιους, επιλέγετε αντίστοιχα τα πλήκτρα"Add Student" ή "Remove Student".

| Επίθετο *         | LastNa    | me        |         |   |
|-------------------|-----------|-----------|---------|---|
| Очоµа *           | FirstNa   | me        |         |   |
| Ονομα Πατρός *    | FatherN   | lame      |         |   |
| Ημ/via Γέννησης * | 1         | 1         | 2000    |   |
| Φύλο *            | Άνδρα     | ις        |         | ~ |
| Εξεταστικό κέντρο | ATHEN     | 1S        |         | V |
| Διεύθυνση *       | Addres    | s         |         |   |
| Τόλη *            | Athens    |           |         |   |
| Γαχ. Κωδικός *    | 10680     |           |         |   |
| Γηλέφωνο          |           |           |         |   |
| Email             |           |           |         |   |
| Κινητό            |           |           |         |   |
| Αναπηρία          |           |           |         | 1 |
| Μητρική Γλώσσα *  | GREEK     | (         |         | ~ |
| Ενημερώσ          | 15 TO OTO | υνεία τοι | ιμαθητή |   |

| ωδικός Ομάδα          | 70040      |           |     |
|-----------------------|------------|-----------|-----|
|                       | ς: 70918   |           |     |
| Πίσω στο λίστα προχεί | ρων ομάδων |           |     |
| Εξέταση ECPE NOVEMB   | ER 2012    |           |     |
| Ταυτότητα             | Επίθετο    | 'Ονομα    | Kiv |
| 706578                | LASTNAME   | FIRSTNAME |     |
|                       |            |           |     |
|                       |            |           |     |

Μόλις έχετε ολοκληρώσει όλες τις καταχωρήσεις των υποψηφίων σας, επιλέγετε "SUBMIT GROUP".

#### ΠΡΟΣΟΧΗ

- Καμία νέα εγγραφή ή τροποποίηση στοιχείων δεν μπορεί να πραγματοποιηθεί σε group το οποίο έχει γίνει Submit.
- Κανένα group δεν μπορεί να γίνει submit εφόσον έχει ολοκληρωθεί η περίοδος εγγραφών που έχει οριστεί από το Κέντρο Εξετάσεων και Πιστοποιήσεων της Ελληνοαμερικανικής Ενωσης.

Εφόσον έχετε ολοκληρώσει τη διαδικασία "Submit Group", έχετε δύο επιλογές για την πληρωμή των εξετάστρων:

- 1. μέσω πιστωτικής κάρτας
- 2. μέσω τραπεζικής κατάθεσης

## ΚΑΤΑΒΟΛΗ ΕΞΕΤΑΣΤΡΩΝ ΜΕΣΩ ΠΙΣΤΩΤΙΚΗΣ ΚΑΡΤΑΣ

Αν επιθυμείτε να προχωρήσετε με χρέωση της πιστωτικής σας κάρτας, **Βήμα 1:επιλέγετε** VISA/MasterCard

| μασα               |
|--------------------|
| 70918              |
| ECPE NOVEMBER 2012 |
| 1                  |
| €175.00            |
| 19 Nov 2012        |
|                    |

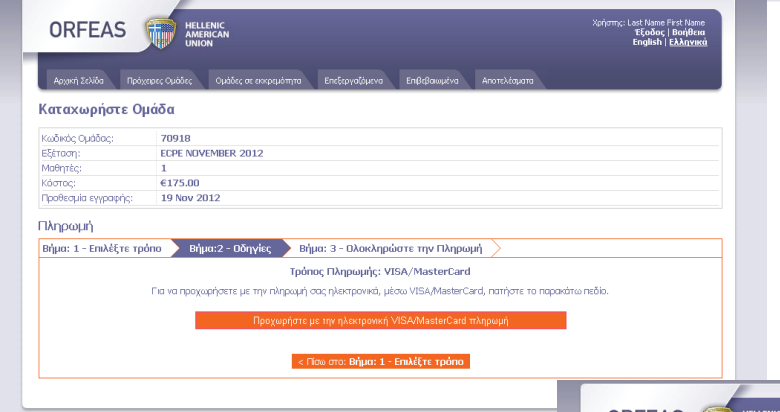

και στη συνέχεια Βήμα 2:«Προχωρήστε με την ηλεκτρονική VISA/ MasterCard πληρωμή».

Επιλέγετε Βήμα 3:«Προχωρήστε με την ηλεκτρονική VISA/MasterCard πληρωμή στην ασφαλή σελίδα» και μεταφέρεστε στην ασφαλή ιστοσελίδα της τράπεζας.

|                                    | ANERICAN Product Invitient<br>NICON I Participante I Participante I P |
|------------------------------------|----------------------------------------------------------------------------------------------------|
| (αταχωρήστε Ο                      | ιάδα                                                                                                    |
| κωδικός Ομάδας:                    | 70918                                                                                                    |
| Εξέταση:                           | ECPE NOVEMBER 2012                                                                                                    |
| Μαθητές:                           | 1                                                                                                    |
| κόστος:                            | €175.00                                                                                                    |
| Προθεσμία εγγραφής:                | 19 Nov 2012                                                                                                    |
| κά μουριή<br>Βήμα: 1 - Επιλέξτε τρ | όπο 🔀 Βήμα:2 - Οδηγίες 🗲 Βήμα: 3 - Ολοκληρώστε την Πληρωμή 🚬<br>Τρόπος Πληρωμής: VISA/MasterCard                                                                                                    |
| Για να προχωρήσετε σ               | ην ηλεκτρονική πληρωμή, μέσω VISA/MasterCard, πατήστε το παρακάτω πεδίο. Η συναλλαγή σας θα πραγματοποιηθεί μέσω ασφαλούς<br>σύνδεσης στις στέλδες της Eurobank.                                                                                                    |
|                                    | Προχωρήστε στην συμπλήρωση των στοιχείων της κάρτα σας (VISA/MasterCard) στην                                                                                                    |
|                                    |                                                                                                    |

|                                                     | ProxyPay Secure Online Payment                                                                                                    |                                                                                                    |
|-----------------------------------------------------|----------------------------------------------------------------------------------------------------|----------------------------------------------------------------------------------------------------|
| Συμπληρώνετε τα στοιχεία<br>σας στα παρακάτω πεδία: | ProxyPay Secure Online Payment  Please enter your Credit Card Number, Expiration Date and CVC2/CVV2 code to complete your order.  Credit Card Number (Do NOT use spaces or dashes) Expiration Date: (MMYY) CVC2/CVV2*:  -Pay nowPay now- Your Credit Card data is Securely Transmitted over an encrypted SSL connection.  The Card Wildeite Card / Card Waifficities Value is a threadigit and | <ul> <li>Αριθμός πιστωτικής κάρτας</li> <li>Ημερομηνία λήξης της κάρτας</li> <li>Τριψήφιος αριθμός στο πίσω μέρος της πιστωτικής κάρτας.</li> <li>Επιλέγετε Pay now</li> </ul> |
|                                                     | printed on the back of your Credit Card. It appears at the top right comer, far<br>right from the card number. The CVC2 code helps validate you as a<br>legitimate cardholder. This increases our commitment to protect our<br>customers from fraud and reduces our exposure to fraud.                                                                                                    |                                                                                                    |

## Οριστική υποβολή του Group

Αφού ολοκληρωθεί η παραπάνω διαδικασία, θα λάβετε e-mail με την επιβεβαίωση της πληρωμής (Για να ολοκληρώσετε τη διαδικασία εγγραφής, προχωρήστε στη σελίδα 7).

## ΚΑΤΑΒΟΛΗ ΕΞΕΤΑΣΤΡΩΝ ΜΕΣΩ ΤΡΑΠΕΖΙΚΗΣ ΚΑΤΑΘΕΣΗΣ

| Kulture         Million         Kulture         Kulture <t< th=""><th>Αν επιθυμείτε να προχωρήσετε<br/>με την τραπεζική κατάθεση,<br/>επιλέγετε Τραπεζική Κατάθεση</th></t<> | Αν επιθυμείτε να προχωρήσετε<br>με την τραπεζική κατάθεση,<br>επιλέγετε Τραπεζική Κατάθεση                                                                                                    |
|----------------------------------------------------------------------------------------------------|----------------------------------------------------------------------------------------------------|
|                                                                                                    | ORFEAS                                                                                                    |
| και στη συνέχεια, "Click Here to Print<br>The Payment Instructions". •••••                                                                                                    | Rest         Construction         Construction         Construction         Construction           Kara Xuon forse         70918         Editional         Editional         < |

Ανοίγει ένα νέο παράθυρο και παράλληλα το μενού του εκτυπωτή σας, για να εκτυπώσετε τις οδηγίες που θα πρέπει να έχετε μαζί σας όταν βρίσκεστε στην τράπεζα.

Εκτυπώνετε τη σελίδα που εμφανίζεται παρακάτω και απευθύνεστε σε κάποια από τις διαθέσιμες τράπεζες για την κατάθεση των εξετάστρων. Παρακαλούμε, σημειώστε ως «Αιτιολογία Κατάθεσης» τα ακόλουθα:

- Group ID/ Κωδικός γκρουπ
- School Code/ Κωδικός ΚΞΓ
- Director Name/ Ονοματεπώνυμο υπευθύνου

Επιλέγετε Χ, επάνω δεξιά, για να κλείσετε το παραπάνω παράθυρο. Επιλέγετε «Μπροστά στο Βήμα: 3 -Ολοκληρώστε την πληρωμή». Σε αυτό το σημείο καταχωρείτε τις λεπτομέρειες κατάθεσης των εξετάστρων.

Επιλέγετε «Υποβάλετε την πληρωμή και δεσμεύστε θέσεις για τους υποψηφίους σας»

Στην επόμενη οθόνη εμφανίζεται η αυτόματη επιβεβαίωση από το σύστημα ORFEAS η εγγραφή στις εξετάσεις έχει πραγματοποιηθεί επιτυχώς.

| ee for the E.C.P.E. Exams i                                                                                                    | s:€175.00 per ca                                                                                                    | ndidate                                                                                                    |                                                                                                    |                                                                                                    |                                                                                                    |                                       |                                       |                        |
|----------------------------------------------------------------------------------------------------|----------------------------------------------------------------------------------------------------|----------------------------------------------------------------------------------------------------|----------------------------------------------------------------------------------------------------|----------------------------------------------------------------------------------------------------|----------------------------------------------------------------------------------------------------|---------------------------------------|---------------------------------------|------------------------|
| otal fee for the registration                                                                                                    | of 1 students is: €                                                                                                    | 175.00                                                                                                    |                                                                                                    |                                                                                                    |                                                                                                    |                                       |                                       |                        |
| Τράπεζα/Βι                                                                                                    | ank                                                                                                    |                                                                                                    | Αριθμός Λογα                                                                                                    | ιασμού_IBAN                                                                                                    |                                                                                                    |                                       | Ποσό/Α                                | mount                  |
| Emporiki Bank                                                                                                    |                                                                                                    | GR18 0120 0050 0000                                                                                                    | 0 0008 4258 164                                                                                                    |                                                                                                    |                                                                                                    | € 1                                   | .75.00                                |                        |
| Eurobank                                                                                                    |                                                                                                    | GR84 0260 0120 0003                                                                                                    | 3 0010 0176 697                                                                                                    |                                                                                                    |                                                                                                    | € 1                                   | .75.00                                |                        |
| Τράπεζα Κύπρου                                                                                                    |                                                                                                    | GR85 0730 0010 0000                                                                                                    | 0 0000 7198 669                                                                                                    |                                                                                                    |                                                                                                    | € 1                                   | 75.00                                 |                        |
| Alpha Bank                                                                                                    |                                                                                                    | GR74 0140 2620 2620                                                                                                    | 0 0200 2002 560                                                                                                    |                                                                                                    |                                                                                                    | € 1                                   | .75.00                                |                        |
| EONIKH                                                                                                    |                                                                                                    | GR63 0110 1510 0000                                                                                                    | 0 1514 8033 028                                                                                                    |                                                                                                    |                                                                                                    | € 1                                   | 75.00                                 |                        |
|                                                                                                    |                                                                                                    |                                                                                                    |                                                                                                    |                                                                                                    |                                                                                                    |                                       |                                       |                        |
| ΔΗΓΙΕΣ ΓΙΑ ΤΟΝ ΚΑΤ                                                                                                    | AOETH:                                                                                                    |                                                                                                    |                                                                                                    |                                                                                                    |                                                                                                    |                                       |                                       |                        |
| α <b>ΔΗΓΙΕΣ ΓΙΑ ΤΗΝ ΤΡΑ</b><br>αρακαλούμε, σημειώστε σα                                                                                                    | <b>ΠΕΖΑ:</b><br>/ «Απολογία Κατά                                                                                                    | θεσης» τα ακόλουθα:                                                                                                    |                                                                                                    |                                                                                                    |                                                                                                    |                                       |                                       |                        |
|                                                                                                    |                                                                                                    |                                                                                                    |                                                                                                    |                                                                                                    |                                                                                                    |                                       |                                       |                        |
| EAS E HELLEP<br>HANGER<br>Division                                                                                                    | HC<br>CAN<br>Ομάδες σε εοκριεμότητα                                                                                                    | ο Επιξεριγαζόμενα Επιβ                                                                                                    | вфанцикна Апотелкацията                                                                                                    | Xpriormy: Lost No<br>Eboi<br>Engli                                                                                                    | me First Norre<br>ioc, I Borjiffraa<br>sh   <u>Ekknyaroi</u>                                                                                                    |                                       |                                       |                        |
| EAS του μάλα<br>αυία Γιάντανα αυάλα<br>αρήστε Ομάδα                                                                                                    | <b>IIC</b><br>A <b>N</b><br>Ομάλες οις ανορομότητα                                                                                                    | a Enterpoliture Enf                                                                                                    | B\$936649 Antrikkajora                                                                                                    | Xpriormy: Losd N<br>Ekon<br>Engli                                                                                                    | ane First Name<br>doc   Boyiffea<br>ah   Ekknyend                                                                                                    |                                       |                                       |                        |
| EAS         μιμα           υλάο         Ρούγους Ομάζα           ορήστε Ομάδα         79018           μάζος         79018           μέρος Νυψή         179018                                                                                                    | ικς<br>Δημάδες σε ποκριεμότητη<br>ΗΠΕΡΕ 2012                                                                                                    | ) Enessynoldanna Enel                                                                                                    | Ффанцика) Аноттгідарага                                                                                                    | Xpfyrty: Lost N<br>Feld<br>Engli                                                                                                    | me First Name<br>for   Boyiffma<br>sh   Ekknyumi                                                                                                    |                                       |                                       |                        |
| EAS         Description         Helling           Data         Polytopec Quality         Polytopec Quality           Opfingte Opdia         70918         ECPE NOVE           ECPE NOVE         1         1                                                                                                    | <b>ΙΙς</b><br>Ομάδες σε ανορεμότητη<br>18BER 2012                                                                                                    | Brokenvolduvod Engl                                                                                                    | Вфанцика Аноптадорога                                                                                                    | Xonjama; Last Ne<br>Filos<br>Engli                                                                                                    | no find None<br>ioc   Boijflow<br>h   Ekkgound                                                                                                    |                                       |                                       |                        |
| EAS         Filter           UN0         Provincer Cubbre           Optimizer Cubbre         Popias           U000         T0918           ECPE MOVET         1           1         6.175.00                                                                                                    | ης<br>An<br>Ομόλες σε ακορομότητη<br>HBER 2012                                                                                                    | Endepseddwore Endf                                                                                                    | B@aautra Anonesiquono                                                                                                    | Xolenna Laet M<br>Tiga<br>Engli                                                                                                    | no find None<br>oc   Bonfilow<br>h   Ekknowid                                                                                                    |                                       |                                       |                        |
| EAS  το το το το το το το το το το το το το τ                                                                                                    | ης<br>AN<br>Ομάλες σε αχορωύτητη<br>HBER 2012<br>2                                                                                                    | ) Enfondura Enf                                                                                                    | ສີເອີສແຜ່ນາຍ 🔪 ດ້ວຍປະໂດນເຫຍ                                                                                                    | Xeriannye Lasit Na<br>Tanga<br>Kanga                                                                                                    | me First Nome<br>lag i Bonjitan<br>h i <u>Ekknyana</u>                                                                                                    |                                       |                                       |                        |
| EAS         μιμ           υμα         Πουσκα ομάσι           ρηζοτο Ομάδα         2000           στριστο Ομάδα         2000           στριστο Ομάδα         2000           στριστο Ομάδα         2000           στριστο Ομάδα         2000           στριστο Ομάδα         2000           στριστο Ομάδα         2000           στριστο Ομάδα         2000           στριστο Ομάδα         2000                                                                                                    | ис<br>Сма<br>Сулахская акралоти<br>ИВЕК 2012<br>2                                                                                                    | <ul> <li>Ensignational English</li> </ul>                                                                                                    | aldmashir N Amerikaanii<br>aasathaasad                                                                                                    | Xerianno Lasi Ma<br>Kon<br>Kon                                                                                                    | me Fluct Harne<br>or, j Bolython<br>M ( Edutyona)                                                                                                    |                                       |                                       |                        |
| EAS                                                                                                    | υς<br>σμότε σε εκοφορλητή<br>ΗΘΕΡ 2012<br>2<br>2<br>2 - Οδήγγίας )<br>το                                                                                                    | ο Ευδογνάζωνοι Ευφ<br>Ευδογνάζωνοι Ευφ<br>Βήμα: 3 - Ολοκληριώστε                                                                                                    | Εβιουλία Αντάλουση<br>πορ Οληριορή                                                                                                    | Xquirmy: Last lig<br>Tica<br>Engl                                                                                                    | ane Flask Norme<br>org i Belgifferen<br>nih ( EAAnyonea                                                                                                    |                                       |                                       |                        |
| EAS         Φεινες αλάς           ορήστε Ομάδα         Τ9919           Δάδας         79919           ΕΓΕΚ ΝΟΥΖ         Ε           Υγοραγίας         19 Νου 201           Δή         Ε           Επλήζετε τρόπο         Μέμει                                                                                                    | ис.<br>оцийс ас охраните<br>ИВЕР 2012<br>2<br>2<br>2 - Обтуубес<br>Три<br>Три                                                                                                    | Endonothuran Endo<br>Endonothuran Endo<br>Engar: 3 - Okuekagukare<br>Eng. Thagaware; Tpanider                                                                                                    | Bilanachas Aventidaena<br>Triye Dilagonajaj<br>nj karridikeng                                                                                                    | Xerianya, Lasi Ma<br>Yang<br>Kangi                                                                                                    | sne Fluck Namo<br>org i Belgiffens<br>ni i Ekkinyensö                                                                                                    |                                       |                                       |                        |
| EAS                                                                                                    | ος<br>Ουλίς οι ουρωύ την<br>ΗΘΕΡ 2012<br>2<br>2<br>2<br>2<br>2<br>2<br>2<br>2<br>2<br>2<br>2<br>2<br>2<br>2<br>2<br>2<br>2<br>2                                                                                                    | ο ονέργοδωνο ο ου<br>Βήμα: 3 - Ολοκοληριόστε<br>πος Πλαγικεμής: Τρατκζου<br>- παρεκελώ επλέζει -                                                                                                    | tiglanuebot Arantologom<br>myr Dhagnogr)<br>ny Karafdican<br>W                                                                                                    | Xaylamy. Last Ha<br>Roya<br>Roya                                                                                                    | me flut Kane<br>er, Bolgfine<br>Al (Dâgonni                                                                                                    |                                       |                                       |                        |
| EAS         Μετά           νάδας         Τουσες αλάσες           γρήστε Ομάδας         Τουσες           άδας         Τουσες αλάσες           μήστε Ομάδας         Τουσες           τουσες         Τουσες           τουσες         Τουσες           τουσες         Τουσες           τουσες         Τουσες           τουσες         Τουσες           τουσες         Τουσες           τουσες         Τουσες           τουσες         Τουσες           τουσες         Τουσες                                                                                                    | ας<br>Ομόλος σε εσοφαρό πριτ<br>ΝΕΕΚ 2012<br>2<br>2<br>2 - Οδηγγίες<br>μο Τρόπεζος *<br>νεατόσημα Τρόπεζος                                                                                                    | Εκδογούμουται Ευφ<br>Βήγμα: 3 - Ολοκολημοίοτης<br>ποιος Πλαγκομής: Τραπεζου<br>μ.: παρακαλώ απλέξε - Ι                                                                                                    | ng (Dagoog)<br>mg (Dagoog)<br>n) Karidian<br>)                                                                                                    | Xeyonnye, Lasi k<br>Prov<br>Rodi                                                                                                    | no First Nerso<br>ec ( Bouffan<br>A) ( Adapana)                                                                                                    |                                       |                                       | -04                    |
| EAS DE LEUR<br>DATA<br>DE TOURNES CALOR<br>DE TOURNES<br>DE TOURNES<br>CALOR<br>COMPACT<br>DE TOURNES<br>DE TOURNES<br>D | ού<br>ομός οι ουριό τη<br>ΝΕΕΚ 2012<br>2<br>2<br>2<br>2<br>2<br>2<br>2<br>2<br>2<br>2<br>2<br>3<br>3<br>3<br>3<br>3<br>3<br>3<br>3                                                                                                    | Endervedueren Erd<br>Bilges: 3 - Okoekegekorre<br>Inner, Fukgeweirk: Tpansfer<br>mapsenke emkefre                                                                                                    | ng Glassica<br>Ing Glassica<br>Ing Glassica<br>Ing Gradien<br>Ing Gradien<br>Ing Glassica<br>Ing Glassica<br>Ing Glas | Xerony, Les N<br>Top<br>Top                                                                                                    | ere Fine Hone<br>ere Bandfore<br>th ( Ελληνουσί<br>Επτιλι                                                                                                    | έγετι                                 | ετην 1                                | τρά                    |
| Total         Total           Adde         Total         Total           Adde         Total         Total           Adde         Total         Total           Adde         Total         Total           Adde         Total         Total           Core         Total         Total           Core         Total         Total           Adde         Total         Total           Adde         Total         Total           Adde         Total         Total                                                                                                    | ας<br>Ουλάς στ σομολητικό<br>ΝΒΕΠ 2012<br>2<br>2<br>2<br>3<br>3<br>4<br>4<br>4<br>4<br>4<br>4<br>4<br>4<br>4<br>4<br>4<br>4<br>4<br>4                                                                                                    | Enderveduwe End<br>Bilger: 3 - Otworkrypdorre<br>Imog Fildersedy emdefre –                                                                                                    | ny (Dignas)                                                                                                    | Xyolamy: Last Ne<br>Rock<br>Englis                                                                                                    | ere Free Lines<br>con Designer<br>M ( Ελλαγοποί<br>Επτιλι                                                                                                    | έγετε                                 | 5 την 1<br>WETE                       | τρά                    |
| EAS         μετα           μοτο         Γροσο           μοτο         Γροσο           μοτο         Γροσο           μοτο         Γροσο           μοτο         Γροσο           μοτο         Γροσο           μοτο         Γροσο           μοτο         Γροσο           μοτο         Γροσο           μοτο         Γροσο           μοτο         Γροσο           μοτο         Γροσο           μοτο         Γροσο           μοτο         Γροσο                                                                                                    | ντος<br>ΝΒΕΡ 2012<br>2<br>2<br>2 - Οδηγίος Φ<br>τρατιζός *<br>νατόσημα Τράπεζος<br>φα Τήρανηζος *                                                                                                    | Bridonotiuera Brid<br>Bridonotiuera Brid<br>Inno, Thaguagaly, Tpano, Qui<br>- magana bi ambéte -                                                                                                    | Rðmuðrð Annskaprei<br>ny Dhagnasý<br>ný Karáðkan<br>2                                                                                                    | Jegiorge, Lasi he<br>e tod<br>e tod<br>e tod<br>e tod<br>e tod                                                                                                    | ος για μασο<br>ος βασβάσο<br>Μ΄ Ελληνικώ<br>Έπιλι                                                                                                    | έγετα                                 | ε την 1<br>5νετε                      | τρά                    |
| EAS         District State           xxxxxxxxxxxxxxxxxxxxxxxxxxxxxxxxxxxx                                                                                                    | οιρούς οι κοταιολητή<br>ΝΒΕΚ 2012<br>2<br>2<br>2<br>2<br>2<br>2<br>2<br>2<br>3<br>2<br>3<br>3<br>4<br>5<br>4<br>5<br>4<br>5<br>5<br>5<br>5<br>5<br>5<br>5<br>5<br>5<br>5<br>5<br>5<br>5                                                                                                    | Бабредина (ба)<br>Віўра: 3 - Оласкірріотт<br>іпас Пларыяді стабу<br>- тарахаді стабут -                                                                                                    | ng Diguesh /                                                                                                    | Veriative Last No<br>Ford<br>Ford<br>()<br>()<br>()<br>()<br>()<br>()<br>()<br>()<br>()<br>()<br>()<br>()<br>()                                                                                                    | ες για γιας<br>το για γιας<br>το για για γιας<br>το για για για γιας<br>το για για για για για για για για για για | έγετε<br>ληρά<br>ομην                 | ε την 1<br>όνετε<br>ία κατ            | τρά<br>τάθ:            |
| Τουρουσια         Τουρουσια         Τουρουσια           πολογοια         Τουρουσια         Τουρουσια         Τουρουσια           πολογοια         Τουρουσια         Τουρουσια         Τουρουσια         Τουρουσια           πολογοια         Τουρουσια         Τουρουσια         <                                                                                                    | υζα<br>ομόλος οι κονομολητικό<br>ΝΟΕΓ 2012<br>2<br>2<br>2<br>2<br>2<br>2<br>3<br>2<br>3<br>2<br>3<br>3<br>3<br>3<br>3<br>3<br>3<br>3<br>3                                                                                                    | Εινέργνάματο Εινά<br>Βήματ: 3 - Ολιοκλημοδοτικ<br>Ι΄ παρακαλώ επλάζετ -                                                                                                    | rty (Magoo)                                                                                                    | کور پر پر پر پر پر پر پر پر پر پر پر پر پر                                                                                                    | Επιλι<br>υμερο                                                                                                    | έγετα<br>ληρώ<br>ομην                 | ε την 1<br>όνετε<br>ία κατ            | τρά<br>τάθ:            |
| του         του         του           λάοι         Τουσκαι αυδοις            ρήστε Ομάδα         Τουσκαι αυδοις            χρηστε Ομάδα         Τουσκαι αυδοις            δίδας:         Τουσκαι αυδοις            Του         Τουσκαι αυδοις            Του         Του            Του         Του            Του         Του            Του         Του            Του              Του              Του              Του              Του              Του              Του              Του               Του               Του               Του               Του                                                                                                    | υς.<br>ομάζοι οι ουρωά της<br>1888 2012<br>2<br>2<br>το<br>το<br>τρατέρας *<br>το<br>τρατέρας *<br>τρατέρας *<br>τρατέρα *<br>τρατέρα *<br>τρ<br>*<br>τρατ<br>*<br>τρατέρα *<br>τρ<br>*<br>τ<br>*<br>τ<br>*<br>τ<br>*<br>τ<br>*<br>τ<br>*<br>τ<br>*<br>τ<br>*<br>τ<br>*<br>τ | Bridovotluera Brid<br>Bridovotluera Bridov<br>Import Dargougely: Tpans (bri<br>- maprochá emlet[te -                                                                                                    | Rêmudrið Aratiktaprei<br>ny Ethagnasti<br>nj Eartólean<br>20                                                                                                    | Xeedings: Losi N<br>Tool<br>Tool<br>State<br>Tool<br>Tool<br>Tool<br>Tool<br>Tool<br>Tool<br>Tool<br>Too                                                                                                    | Επιτι Νατα<br>κ. Ιτανάσα<br>Επιτιλι<br>Ομπτ<br>μμερο                                                                                                    | έγετα<br>ληρά<br>ομην                 | ε την 1<br>Ονετε<br>ία κατ            | τρά<br>τάθ:            |
| EAS (1) Province Could of Council of Council                                                                                                    | ος Δή<br>Οράδα οι κοιειμάτηση<br>Αυθά 2012<br>2<br>2<br>2<br>2<br>2<br>2<br>2<br>2<br>2<br>2<br>2<br>2<br>2<br>2<br>2<br>2<br>2<br>2                                                                                                    | Endepeddaeral End<br>Brigan: 3 - Okonskrypskorne<br>Immer Tukypseiger: Tyransfor<br>maparaka emkefte                                                                                                    | Poloucha Annihigora<br>rrye (Dagaga)<br>m Karafikon<br>M                                                                                                    | Veriative Last No<br>Const<br>Stand<br>Stand | Έπιλικα<br>Έπιλι<br>Όμερο<br>Όμπ                                                                                                    | έγετε<br>ληρά<br>ομην                 | ε την 1<br>όνετε<br>ία κατ<br>όνετε   | τρά<br>τάθα<br>το      |
| EAS         Πουστο αυτό           λατο         Πουστο αυτό           δάος:         70918           Εσεν Νουνο         Εσεν Νουνο           φορορης:         19 Νουν 201           Δ         Τουποίος:         Τουμαίος           Τουποίος:         70918         Βαραιο           Δ         Τουποίος:         Τουποίος           Δ         Τουποίος:         Βαραιο           Δ         Τουποίος:         Βαραιο           Δ         Τουποίος:         Βαραιο           Δ         Τουποίος:         Βαραιο           Δ         Τουπο         Βαραιο           Δ         Τουπο         Βαραιο           Δ         Τουπο         Βαραιο           Δ         Τουπο         Βαραιο           Δ         Τουπο         Βαραιο           Δ         Τουπο         Βαραιο           Δ         Τουπο         Βαραιο           Δ         Τουπο         Βαραιο           Δ         Τουπο         Βαραιο           Δ         Τουπο         Βαραιο           Δ         Τουπο         Βαραιο           Δ         Τουπο         Βαραιο                                                                                                    | ου<br>Ομάζε οτ αναφωλητικά<br>ΝΒΕΓ 2012<br>2<br>2<br>2<br>2<br>2<br>3<br>2<br>3<br>2<br>3<br>3<br>3<br>3<br>3<br>3<br>3<br>3<br>3<br>3                                                                                                    | Enderstäure End<br>Bigen 3 - Doschapsbore<br>Inng Flagner Jyr, Tpank (vo<br>- mapsen Jyr market)<br>- mapsen Jyr market<br>- mapsen Jyr market<br>- mapsen Jyr market<br>- mapsen Jyr market<br>- mapsen Jyr market<br>- mapsen Jyr market<br>- market<br>- | rty (bigsuedra) Arentidajom<br>rty (bigsuedra)<br>) Kortółkom<br>)<br>)<br>sz vo tose, mogenjowe do je<br>vo tose, mogenjowe do je                                                                                                    | Servery Loss (<br>start<br>start                                                                                                    | Έπινο<br>Αντιλού<br>Έπινο<br>Ουμπ<br>Ομερο                                                                                                    | έγετα<br>ληρά<br>ομην<br>ληρά         | ε την 1<br>όνετε<br>ία κατ<br>όνετε   | τρά<br>το              |
| EAS         μεται           νάδα:         70918           στος Ομάδα         70918           στος Ομάδα         70018           στος Ομάδα         7018           στος Ομάδα         7018           στος Ομάδα         7018           στος Ομάδα         7018           στος Ομάδα         7018           στος Ομάδα         7018           στος Ομάδα                                                                                                    | ουδος<br>Ομάζε οι ουσμοληγο<br>18ΕΚ 2012<br>2<br>2<br>2<br>3<br>3<br>4 μο Τροτιάος *<br>Τρο<br>Τροτιάος *<br>Τροτιάος *<br>Αυθοτικό το το<br>βαίος Ευκαλλαγής<br>Ο οι Πηρομής *<br>Αυθοτικό το το<br>Ναιος *<br>Αυθοτικό το το<br>Γρατικό το το<br>Γρατικό το το<br>Γρατικό το το<br>Γρατικό το το<br>Γρατικό το το<br>Γρατικό το το<br>Γρατικό το το<br>Γρατικό το το<br>Γρατικό το το<br>Γρατικό το το<br>Γρατικό το το<br>Γρατικό το το<br>Γρατικό το το<br>Γρατικό το<br>Γρατικό Το<br>Γρατικό Το<br>Γρατικό Το<br>Γιστικό Το<br>Γιστικό Το<br>Γιστικ<br>Γιστικ<br>Γιστικ<br>Γιστικο Το<br>Γιστικο Τ                                                                                       | ο οπόργοθμονο οπόρ<br>Ολίμος 3 - Ολοκολημούστε<br>ο παρτοκλώ επιλέξτει<br>ο παρτοκλώ επιλέξτει<br>ο παρτοκλώ επιλέξτει<br>ο παρτοκλώ επιλέξτει<br>ο οπόρου στο διαγμούστε δίσει                                                                                                    | Rômuchai Armitelapara<br>nya Ethapusa)<br>nji Sardificon<br>I I I I I I I I I I I I I I I I I I I                                                                                                     | Verifing: Last In<br>the<br>the<br>the<br>the<br>the<br>the<br>the<br>the                                                                                                    | Επιλε<br>Ομπ<br>Ιμερο<br>ατα                                                                                                    | έγετε<br>ληρά<br>ομην<br>ληρά<br>βληθ | ε την 1<br>Ονετε<br>ία κατ<br>Ονετε ΄ | τρά<br>τάθ<br>το<br>σό |

#### Δέσμευση θέσεων για τους υποψηφίους σας

Κάτω δεξιά στην οθόνη σας, υπάρχει ο σύνδεσμος «Δεσμεύστε θέσεις» που σας ανακατευθύνει στην επιλογή των εξεταστικών κέντρων για τους υποψηφίους σας.

| Αρχική Σελίδα Πρόγ    | τερες Ομάδες Ομάδες σε εκκρεμότητα Επεξεργαζόμενα Επβεβαιωμένα Αποτελέσματο                                                   |
|-----------------------|----------------------------------------------------------------------------------------------------|
| Καταχωρήστε Οι        | μάδα                                                                                                    |
| Κωδικός Ομάδας:       | 70918                                                                                                    |
| Εξέταση:              | ECPE NOVEMBER 2012                                                                                                    |
| Μαθητές:              | 1                                                                                                    |
| Κάστος:               | €175.00                                                                                                    |
| Προθεσμία εγγραφής:   | 19 Nov 2012                                                                                                    |
| Ίληρωμή               |                                                                                                    |
| Η Ομάδα σας έχει κατο | αχωρηθεί και το αρμόδιο τμήμα της ΕΑΕ ολοκληρώνει την επεξεργασία των πληροφοριών. Στο μεταξύ μπορείτε να δεσμεύστε θέσεις γι |

- Εχετε τη δυνατότητα να επιλέξετε εξεταστικό κτίριο, αίθουσα και βάρδια ή
- Να μην επιλέξετε καθόλου δέσμευση θέσεων, πατώντας «Δεν έχω προτιμήσεις"
- Η επιλογή της δέσμευσης θέσεων σας δίνει τη δυνατότητα να επιλέξετε χώρο και ώρα εξέτασης των γραπτών εξετάσεων
- Η στήλη με την ονομασία «Ελεύθερες θέσεις», ενημερώνει για την διαθεσιμότητα που υπάρχει ακόμα σε κάθε μία από τις αίθουσες που εμφανίζονται.
- Αν ο αριθμός είναι «0», σημαίνει πως δεν υπάρχουν διαθέσιμες θέσεις και πρέπει να διαλέξετε κάποια άλλη αίθουσα.
- Επιλέγετε το χώρο που θέλετε και πατάτε «Δέσμευση θέσεων για τους επιλεγμένους υποψήφιους".

| <b>ν για την Ομάδα: 70918</b><br>τους υποψηφίους σας<br><u>ταυτάτητα</u><br>706578 | 'Ονομα<br>FIRSTNAME                                                                                                    | Eni8ero                                                                                                    | 2                                                                                                    |                                                                                                    |
|------------------------------------------------------------------------------------|----------------------------------------------------------------------------------------------------|----------------------------------------------------------------------------------------------------|----------------------------------------------------------------------------------------------------|----------------------------------------------------------------------------------------------------|
| τους υποψηφίους σας<br>Ταυτάτητα<br>706578                                         | 'Ονομα<br>FIRSTNAME                                                                                                    | Επίθετα                                                                                                    | 2                                                                                                    |                                                                                                    |
| <b>Ταυτότητα</b><br>706578                                                         | 'Очоµа<br>Firstname                                                                                                    | Επίθετα                                                                                                    | 3                                                                                                    |                                                                                                    |
| <b>Ταυτότητα</b><br>706578                                                         | <b>Όνομα</b><br>FIRSTNAME                                                                                                    | Επίθετα                                                                                                    | 3                                                                                                    |                                                                                                    |
| <b>Ταυτότητα</b><br>706578                                                         | 'Ονομα<br>FIRSTNAME                                                                                                    | Επίθετα                                                                                                    | 0                                                                                                    |                                                                                                    |
| 706578                                                                             | FIRSTNAME                                                                                                    | LACTRIA                                                                                                    |                                                                                                    |                                                                                                    |
|                                                                                    |                                                                                                    | LASTNA                                                                                                    | ME                                                                                                    |                                                                                                    |
|                                                                                    |                                                                                                    |                                                                                                    |                                                                                                    |                                                                                                    |
|                                                                                    | Όνομα Αίθουσας                                                                                                    | 'Ωρα                                                                                                    | Ελεύθερες Θέσεις                                                                                                    |                                                                                                    |
| otel                                                                               | ΕΚΔΗΛΩΣΕΩΝ                                                                                                    | 9:00                                                                                                    | 1                                                                                                    | _                                                                                                    |
| itel                                                                               | ATTICA CULTURAL CENT                                                                                                    | 9:00                                                                                                    | 0                                                                                                    | Σε περίπτωση που                                                                                                    |
| otel                                                                               | Αίθουσα Εκδηλώσεων                                                                                                    | 9:00                                                                                                    | 0                                                                                                    |                                                                                                    |
| otel                                                                               | ΕΚΔΗΛΩΣΕΩΝ                                                                                                    | 13:30                                                                                                    | 0                                                                                                    | επιθυμείτε να καν                                                                                                    |
| itel                                                                               | ATTICA CULTURAL CENT                                                                                                    | 13:30                                                                                                    | 0                                                                                                    | χρήση της δέσμευς                                                                                                    |
| otel                                                                               | Αίθουσα Εκδηλώσεων                                                                                                    | 13:30                                                                                                    | 0                                                                                                    |                                                                                                    |
| otel                                                                               | CAMELIA                                                                                                    | 9:00                                                                                                    | 0                                                                                                    | θεσεων, εμφανιζετα                                                                                                    |
| otel                                                                               | JASMINE                                                                                                    | 9:00                                                                                                    | 0                                                                                                    | παρακάτω μήνυμ                                                                                                    |
| otel                                                                               | OAAEIA                                                                                                    | 9:00                                                                                                    | 0                                                                                                    | παραπατώ μητορ                                                                                                    |
| t Hotel                                                                            | ΟΛΥΜΠΙΑ                                                                                                    | 9:00                                                                                                    | 0                                                                                                    |                                                                                                    |
| iko Kentro Konstantinoupoliton                                                     | ΑΙΘΟΥΣΑ 5ου ΟΡΟΦΟΥ                                                                                                    | 9:00                                                                                                    | 0                                                                                                    |                                                                                                    |
| iko kentro konstantinoupoliton                                                     | MEI ANH AIGOYZA                                                                                                    | 9:00                                                                                                    | U                                                                                                    | •                                                                                                    |
| ) Kentro Roumelloton                                                               | AIGUYZA EKAHAGZEGIN                                                                                                    | 9:00                                                                                                    | 3                                                                                                    |                                                                                                    |
| ) Kentro Roumelioton                                                               | ΔΕΛΦΟΙ                                                                                                    | 9:00                                                                                                    | 8                                                                                                    | •                                                                                                    |
| yrnaion nikalas & Peiraios                                                         | ΕΚΔΗΛΩΣΕΩΝ                                                                                                    | 9:00                                                                                                    | 0                                                                                                    |                                                                                                    |
|                                                                                    | AI2XYAO2                                                                                                    | 9:00                                                                                                    | 8                                                                                                    | •                                                                                                    |
| motel                                                                              |                                                                                                    |                                                                                                    |                                                                                                    |                                                                                                    |
|                                                                                    | lobel<br>lobel<br>lobel<br>lobel<br>lobel<br>lobel<br>lobel<br>lobel<br>lobel<br>lobel<br>libo Kentro Konstantinoupoliton<br>tiko Kentro Konstantinoupoliton<br>o Kentro Roumelioton<br>o Kentro Roumelioton<br>o Kentro Roumelioton | iotel         EKAHYGZEGN           otel         ATTICA CULTURAL CENT           lotel         ATBUOGD EKÖN/MORDWY           lotel         ABBUOGD EKÖN/MORDWY           lotel         EKAHYGZEGN           stell         ATTICA CULTURAL CENT           lotel         ATTICA CULTURAL CENT           lotel         ATTICA CULTURAL CENT           lotel         ATTICA CULTURAL CENT           lotel         ADBUOGD EKÖN/MORDWY           lotel         GAMELTA           lotel         GAMELTA           lotel         OAYMITA           lotel         OAYMITA           lokek fortor Konstantinoupoliton         ALGOYZA SQU OPOĐOY           loke fortor Roumelioton         ALGOYZA SQU OPOĐOY           loke fortor Roumelioton         ALGOYZA SQU OPOĐOY           o Kentror Roumelioton         ALGOYZA MAGDEZN | Ideal         EKAMAZEEGN         9:00           obtel         ATTICA CULTURAL CENT         9:00           lobal         AIBoudd Exdp/Addewy         9:00           lobal         AIBoudd Exdp/Addewy         9:00           lobal         AIBoudd Exdp/Addewy         9:00           lobal         AIBOUDD Exdp/Addewy         13:30           obtel         AITICA CULTURAL CENT         13:30           obtel         AIBOUDD Exdp/Addewy         13:30           idola         Biboudd Exdp/Addewy         13:30           idola         CAMELIA         9:00           idola         CAMELIA         9:00           idola         OA/WITLA         9:00           idola         AIGOYZA Scu OPOdOY         9:00           ido Exhtro Romelioton         AIGOYZA EXAIACZEEGN         9:00           o Kentro Romelioton         AIGOYZA EXAIACZEEGN         9:00           o Kentro Romelioton         AIGOYZA EXAIACZEEGN         9:00 | bible         ΕΚΔΗΛΩΣΕΩΝ         9:00         1           otal         ATTICA CULTURAL CENT         9:00         0           lotal         Alθoude Exδηλώσεων         9:00         0           lotal         Alθoude Exδηλώσεων         13:30         0           otal         ATTICA CULTURAL CENT         13:30         0           otal         ATTICA CULTURAL CENT         13:30         0           otal         ATTICA CULTURAL CENT         13:30         0           otal         ATTICA CULTURAL CENT         13:30         0           iotal         CAMELIA         9:00         0           iotal         CAMELIA         9:00         0           iotal         O/VMTIA         9:00         0           iotal         O/VMTIA         9:00         0           ick Arbor Konstantinoupoliton         AIGOYZA SU OPOΦΟΥ         9:00         0           ick Arbor Konstantinoupoliton         AIGOYZA SU OPOΦΟΥ         9:00         0           ick Arbor Konstantinoupoliton         AIGOYZA EXAHAZEEN         9:00         3           ick Arbor Konstantinoupoliton         ΔΕΛΦΟΣ         9:00         3 |

ΠΡΟΣΟΧΗ: Εφόσον πατήσετε ΟΚ στην παραπάνω εικόνα, δε θα υπάρχει η δυνατότητα να επιλέξετε μετά κτίριο/ αίθουσα/ βάρδια, για τις γραπτές εξετάσεις των υποψηφίων σας.

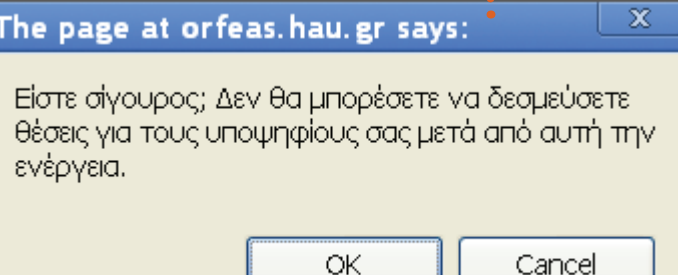

#### ΕΠΙΒΕΒΑΙΩΣΗ ΥΠΟΒΟΛΗΣ ΤΟΥ GROUP ΥΠΟΨΗΦΙΩΝ

Στο tab «Πρόχειρες Ομάδες» δεν υπάρχει πλέον η ομάδα που είχατε δημιουργήσει.

Η ομάδα αυτή βρίσκεται τώρα στις «Ομάδες σε εκκρεμότητα» , και είναι ορθώς προωθημένο προς την Ελληνοαμερικανική Ενωση.

| Προβολή Πληροφορ                         | οιών Μ     | αθητή |   |  |  |  |  |  |
|------------------------------------------|------------|-------|---|--|--|--|--|--|
|                                          |            |       |   |  |  |  |  |  |
| Επίθετο                                  | LASTNAME   |       |   |  |  |  |  |  |
| Όνομα                                    | FIRSTNAME  |       |   |  |  |  |  |  |
| Όνομα Πατρός                             | FATHERNAME |       |   |  |  |  |  |  |
| Ημ/νία Γέννησης                          | 1 1 2000   |       |   |  |  |  |  |  |
| Φύλο                                     | Άνδρας 🔽   |       |   |  |  |  |  |  |
| Εξεταστικό κέντρο                        | ATHENS     |       |   |  |  |  |  |  |
| Διεύθυνση                                | ADDRESS    |       |   |  |  |  |  |  |
| Πόλη                                     | ATHENS     |       |   |  |  |  |  |  |
| Ταχ. Κωδικός                             | 10680      |       |   |  |  |  |  |  |
| Τηλέφωνο                                 |            |       |   |  |  |  |  |  |
| Email                                    |            |       |   |  |  |  |  |  |
| Κινητό                                   |            |       |   |  |  |  |  |  |
| Avangpia                                 | V          |       |   |  |  |  |  |  |
| Μητρική Γλώσσα                           | GREEK      |       |   |  |  |  |  |  |
| Δημιουργήθηκε στις                       | 16         |       |   |  |  |  |  |  |
| Υποβλήθηκε στις                          | 16         |       |   |  |  |  |  |  |
|                                          |            | _     | _ |  |  |  |  |  |
| Επιλεγμένη Θέση                          |            |       |   |  |  |  |  |  |
| Kītpio: Politistiko Kentro Roumelioton   |            |       |   |  |  |  |  |  |
| Διεύθυνση: Sina & Dafnomili Athina 10680 |            |       |   |  |  |  |  |  |
| Αριθμός Αίθουσας: ΑΙΘΟΥΣΑ ΕΚΔΗΛΩΣΕΩΝ     |            |       |   |  |  |  |  |  |
| Ημέρα εξέτασης: 24/11/2012               |            |       |   |  |  |  |  |  |
| Anó: 9:00                                |            |       |   |  |  |  |  |  |
| Έως: 13:30                               |            |       |   |  |  |  |  |  |

| P0918           rgr         Important           z         Important           ENRErro         'Ovopa         Kivryon<br>Kivryon<br>LASTIWAME         H Opublic option company | κτός Ομάδας: 70918           υστο Ομάδας σα εσιαρομότητα           ασια: ΕΕΡΕ ΝΟΥΕΜΒΕR 2012           υτότητα         Επίθετο           τόνομα         Κίνηση           5578         LASTINAME           FIRSTNAME         τιστο | περμένετε την<br>ημήμο της ΕΑΕ.  |
|----------------------------------------------------------------------------------------------------|----------------------------------------------------------------------------------------------------|----------------------------------|
| Επίθετα         Όνομα         Κίνηση           LASTHAME         FIRSTHAME         καν                                                                                         | ο απο Ομάδες σε σκορειμότητα<br>ακαγε ΕΕΡΕ ΝΟΥΕΛΙΒΕR 2012<br>ατότητα Επίθετα Όνομα Κίνηση<br>6570 LASTINAME PERSTINAME και                                                                                                    | περιμένετε την<br>τμήμα της ΕΑΕ. |
| 2  EniBorro Όναμα Κίνηση LASTIMAME FIRSTIMAME κατο                                                                                                    | αση:         ECIPE NOVEMBER 2012         Πραβολή Πληροφοριών Mußητή           υτότητα         Επίθετο         'Ονομα         Κίνηση           5578         LASTNAME         PIRSTNAME         σετο                               | περιμένετε την<br>τμήμο της ΕΑΕ. |
| Επίθετο         Όνομα         Κίνηση           LASTINAME         Η Ουλία σος έχοι εστοιχομογίδι. Πραρικώ της μαγάτης το απέξαγγοσία των στοχρίων από το αρμόδιο τιμίμα της Ε  | <b>υτότητα Επίθετο Όνομα Κίνηση</b><br>6578 LASTINAME PIRSTNAME «τα                                                                                                    | περιμένετε την<br>τμήμο της ΕΑΕ. |
| LASTNAME FIRSTNAME TO OUQUOU OF DUDING OU COUPONT OF OUQUOU OF DUDING OU                                                                                                    | 6578 LASTNAME FIRSTNAME (IEE)                                                                                                    | And the set of pages             |
|                                                                                                    |                                                                                                    |                                  |
|                                                                                                    |                                                                                                    |                                  |
|                                                                                                    |                                                                                                    |                                  |
|                                                                                                    |                                                                                                    |                                  |
|                                                                                                    |                                                                                                    |                                  |
|                                                                                                    |                                                                                                    |                                  |
|                                                                                                    |                                                                                                    |                                  |
|                                                                                                    |                                                                                                    |                                  |
|                                                                                                    |                                                                                                    |                                  |
|                                                                                                    |                                                                                                    |                                  |
|                                                                                                    |                                                                                                    |                                  |
| MaByrtic: 1   Kómoc: €175.00                                                                                                    | Μαθητές: 1   Κάστος: €1 <b>75.00</b>                                                                                                    |                                  |
|                                                                                                    |                                                                                                    |                                  |
|                                                                                                    |                                                                                                    |                                  |
|                                                                                                    |                                                                                                    |                                  |
|                                                                                                    |                                                                                                    |                                  |
|                                                                                                    |                                                                                                    |                                  |
|                                                                                                    |                                                                                                    |                                  |

Για να επιβεβαιώσετε αν πραγματικά έχουν κρατηθεί θέσεις για τους υποψηφίους σας, μπορείτε να επιλέξετε τον κωδικό της ομάδας που δημιουργήσατε μέχρι να δείτε αναλυτικά τα ονόματα των υποψηφίων σας.

Θα παρατηρήσετε πως κάτω δεξιά στην εικόνα, εμφανίζεται το εξεταστικό κέντρο/ κτίριο/ αίθουσα/ ώρα που έχει «κρατηθεί» για τον κάθε υποψήφιό σας αναλυτικά.

#### ΛΟΙΠΕΣ ΔΙΑΔΙΚΑΣΙΕΣ

Η Διεύθυνση Οικονομικών Υπηρεσιών της Ελληνοαμερικανικής Ενωσης θα προχωρήσει στον έλεγχο της πληρωμής. Οταν ολοκληρωθεί ο έλεγχος, το group θα εμφανίζεται στο tab «Επεξεργαζόμενα».

Το Κέντρο Εξετάσεων και Πιστοποιήσεων της Ελληνοαμερικανικής Ενωσης θα προχωρήσει στην ολοκλήρωση των εγγραφών. Εφόσον ολοκληρωθούν οι εγγραφές, το group θα εμφανίζεται στο tab "Επιβεβαιωμένα". Από εκεί μπορείτε να έχετε πρόσβαση στο πρόγραμμα εξετάσεων των μαθητών σας, συγκεντρωτικά και ανά υποψήφιο.

## Συμμετοχή υποψηφίων με ειδικές ικανότητες

Για τις ειδικές συνθήκες εξετάσεων που προβλέπονται για τους υποψήφιους με ειδικές ικανότητες επισκεφθείτε την ιστοσελίδα της Ελληνοαμερικανικής Ενωσης.

# Πρόγραμμα συμμετοχής στις εξετάσεις και αποδείξεις

Οι υποψήφιοι που εμφανίζονται σε αυτό το πεδίο έχουν γίνει αποδεκτοί στις εξετάσεις. Τώρα μπορείτε να δείτε το εξεταστικό κέντρο για κάθε υποψήφιο πατώντας πάνω στο όνομά τους και βλέποντας τις πληροφορίες που εμφανίζονται δεξιά στο κάτω μέρος της σελίδας. Επίσης, μπορείτε να εκτυπώσετε μια λίστα στην οποία θα αναγράφονται όλοι οι υποψήφιοί σας και τα κέντρα στα οποία θα εξεταστούν καθώς και την απόδειξη και το πρόγραμμα του κάθε υποψήφιου ξεχωριστά.

 Για να εκτυπώσετε το πρόγραμμα του κάθε υποψηφίου επιλέγετε το εικονίδιο και στη συνέχεια εκτυπώνετε την απόδειξη που θα ανοίξει σε νέο παράθυρο.

ή 2. Επιλέγετε από αριστερά τους μαθητές που επιθυμείτε και στη συνέχεια «Download files». Θα ανοίξει ένα νέο παράθυρο που θα σας καθοδηγήσει να αποθηκεύσετε τα αρχεία που αντιστοιχούν στους συγκεκριμένους υποψηφίους.

## Αποτελέσματα εξετάσεων

ORFEAS Η ΗΕΙLΕΝΙς ΑΜΕΡΙCAN ΝΙΟΝ Αρχική Σελίδα Πρόχειρες Ομάδες Ομάδες σε εκκρεμότητα Επεξεργαζόμενα Επιβεβαιωμένα

#### Υποψήφιοι με Ολοκληρωμένες διαδικασίες

Για να δείτε τα διαθέσιμα αποτελέσματα των υποψηφίων που έχουν εξεταστεί πατήστε **Προβολή** δίπλα στο όνομα του αναφορά με τα αποτελέσματα όλων των μαθητών σας πατώντας στον σύνδεσμο **Εκτυπώσιμη Αναφορά Αποτελεσ**η

| Επιλέξτε Εξέταση: | - All -                                                                                                    | ~ |           |                |
|-------------------|----------------------------------------------------------------------------------------------------|---|-----------|----------------|
|                   | - All -                                                                                                    | ^ |           |                |
|                   | BCCE JUNE 2012<br>ALCE JUNE 2012<br>ECPE MAY 2012<br>ECCE MAY 2012                                                                  |   | •         | Download files |
| 🔲 Κωδικός μαθη    | ALCE JANUARY 2012<br>ECCE DECEMBER 2011                                                                                             |   | α Κίνησ   | η ## downloa   |
| 559981            | ECPE NOVEMBER 2011<br>BCCE JUNE 2011<br>ALCE JUNE 2011<br>ECPE MAY 2011                                                             |   | SIOS UXEU | v              |
| 384527            | ECCE MAY 2011<br>ECCE JANUARY 2011<br>ECCE DECEMBER 2010<br>ECPE NOVEMBER 2010<br>ECPE MAY 2010<br>ECCE MAY 2010                    |   | TINA UIEU | v              |
| 405782            | BCCE JUNE 2010<br>ALCE JUNE 2010<br>B.C.C.E. JANUARY 2010<br>ALCE JANUARY 2010<br>E.C.C.E. DECEMBER 2009<br>E.C.P.E. NOVEMBER 2009  |   | VALU D    | U              |
| 379622            | A L C E JUNE 2009<br>E C P E MAY 2009<br>E C C E MAY 2009<br>A L C E JANUARY 2009<br>E C C E DECEMBER 2008<br>E C P E NOVEMBER 2008 | * | UIE       | U              |
|                   | FINAL                                                                                                    |   |           | *              |
| <                 |                                                                                                    |   |           | >              |
|                   |                                                                                                    |   |           | Malantic: 2884 |
|                   |                                                                                                    |   |           | Huorpeg. 2004  |

Για τα Κέντρα Ξένων Γλωσσών τα αποτελέσματα θα ανακοινωθούν στην ιστοσελίδα ORFEAS της Ελληνοαμερικανικής Ενωσης. Μπορείτε να έχετε πρόσβαση στα αναλυτικά score report των υποψηφίων πηγαίνοντας στο tab «Αποτελέσματα»

Επιλέγετε από τη λίστα την εξεταστική περίοδο που σας ενδιαφέρει και στη συνέχεια εμφανίζεται η λίστα με τα αποτελέσματα των υποψηφίων της συγκεκριμένης περιόδου.

Επιλέγετε τον υποψήφιο ή τους υποψήφιους για τους οποίους θέλετε να εκτυπώσετε τα score reports. Στη συνέχεια κατεβάζετε τα αρχεία που επιθυμείτε να εκτυπώσετε ή να στείλετε με email κτλ.

| κιλ. | •••••••••••••••••••••••••••••••••••••• |                           |                                                                                                    |                                       |                                         |                               |                           | Χρήστης:<br>Έξοδος   Βοήθεια<br>Εησίελη [Ελληνικά |                                     |                                                                       |  |
|------|----------------------------------------|---------------------------|----------------------------------------------------------------------------------------------------|---------------------------------------|-----------------------------------------|-------------------------------|---------------------------|---------------------------------------------------|-------------------------------------|-----------------------------------------------------------------------|--|
|      | · · · · ·                              | Архік                     | κή Σελίδα Πρόχε                                                                                                    | ιρες Ομάδες Οι                        | μάδες σε εκκρ                           | εμότητα                       | Επεξεργαζό                | μενα 💊 Επιβεβαιωμένα                              | Αποτελέσματα                        |                                                                       |  |
|      |                                        | <b>Υποψ</b><br>Για να δεί | <b>νήφιοι με Ολ</b><br>τε τα διαθέσιμα αποτε                                                                                           | <b>οκληρωμέν</b><br>λέσματα των υποψr | τ <mark>ες διαδ</mark><br>ηφίων που έχα | <b>ικασίες</b><br>ουν εξεταστ | ς<br>εί πατήστε <b>Πρ</b> | <b>οβολή</b> δίπλα στο όνομα τοι                  | υποψηφίου. Μπορείτε ε               | Εκτυπώσιμο Δελτίο Αποτελεσμάτων ιπίσης να εκτυπώσετε μια ολοκληρωμένη |  |
|      |                                        | αναφορά<br>Επιλέξ         | /αφορά με τα αποτελέσματα όλων των μαθητών σας πατώντας στον σύνδεσμο Εκτυπώσιμη Αναφορά Αποτελεσμ<br>Επιλέξτε Εξέταση: BCCE JUNE 2012 |                                       |                                         |                               |                           |                                                   | μάτων<br>Προβολή Πληροφοριών Μαθητή |                                                                       |  |
|      |                                        |                           | Κωδικός μαθρτή                                                                                                    | Flizaan                               | Egilocro                                | 'Ouourg                       | Khungo                    | Download files                                    |                                     |                                                                       |  |
|      |                                        |                           | 1238191                                                                                                    | BCCE JUNE 2012                        | EIII0EIO                                | Ονομα                         | VIEW                      | Scores                                            |                                     |                                                                       |  |
|      |                                        |                           | 1239085                                                                                                    | BCCE JUNE 2012                        |                                         |                               | UIEW                      | Scores                                            |                                     |                                                                       |  |
|      |                                        |                           |                                                                                                    |                                       |                                         |                               |                           |                                                   |                                     |                                                                       |  |

Τα αποτελέσματα δεν ανακοινώνονται τηλεφωνικά ή με fax.

#### Γενικές Πληροφορίες προς τους Υποψήφιους και τα Κέντρα Ξένων Γλωσσών

 Την ημέρα των γραπτών και προφορικών εξετάσεων οι υποψήφιοι θα πρέπει να έχουν μαζί τους:

 αστυνομική ταυτότητα, διαβατήριο, άδεια οδήγησης ή πιστοποιητικό ταυτοπροσωπίας με σφραγισμένη φωτογραφία από αρμόδια επίσημη αρχή. Χωρίς κάποιο από τα παραπάνω έγγραφα δεν είναι δυνατή η είσοδος στο χώρο των εξετάσεων

- σχετική απόδειξη πληρωμής εξετάστρων από την Ελληνοαμερικανική Ενωση
- Ανεξαρτήτως από τον τρόπο υποβολής των αιτήσεων των μαθητών σας, τα Κέντρα Ξένων Γλωσσών ενημερώνονται για το πρόγραμμα των εξετάσεων (χώρος, ημερομηνία, ώρα γραπτών και προφορικών εξετάσεων) και λαμβάνουν τις αποδείξεις καταβολής εξετάστρων μέσω του συστήματος ORFEAS απ' όπου και μπορούν να τα εκτυπώσουν.
- Μετά την ανακοίνωση του προγράμματος στους υποψήφιους, δεν εξυπηρετούνται αιτήματά τους για αλλαγές στο χώρο, στην ημερομηνία ή/και ώρα των εξετάσεων.
- Τα εξέταστρα δεν μεταφέρονται ούτε επιστρέφονται.
- Οι υποψήφιοι, οι οποίοι παρουσιάζονται στις εξετάσεις χωρίς αστυνομική ταυτότητα, διαβατήριο, άδεια οδήγησης ή πιστοποιητικό ταυτοπροσωπίας με σφραγισμένη φωτογραφία από αρμόδια επίσημη αρχή δεν μπορούν να συμμετέχουν σ' αυτές.
- Το Κέντρο Εξετάσεων και Πιστοποιήσεων δεν ευθύνεται εάν οι υποψήφιοι δεν λάβουν έγκαιρα το πρόγραμμα για τις εξετάσεις. Εάν έχετε καταθέσει αίτηση και δεν έχετε λάβει πρόγραμμα 10 ημέρες πριν την ημερομηνία διεξαγωγής των γραπτών εξετάσεων, πρέπει απαραιτήτως να επικοινωνήσετε με την Ελληνοαμερικανική Ενωση.

#### Κανονισμοί των εξετάσεων

Για τους όρους συμμετοχής και κανονισμούς των εξετάσεων επισκεφθείτε την <u>ιστοσελίδα</u> της Ελληνοαμερικανικής Ενωσης.

#### Διαδικασία αποστολής/ παραλαβής πιστοποιητικών

Για την διαδικασία αποστολής/ παραλαβής των πιστοποιητικών των μαθητών σας, επισκεφθείτε την ιστοσελίδα της Ελληνοαμερικανικής Ενωσης.

- Εξετάσεις του Πανεπιστημίου του Michigan
- Εξετάσεις του Hellenic American University
- Cambridge English Language Assessment